## HOW TO CHECK ROOM AVAILABILITY IN EMS USING InsideSOU

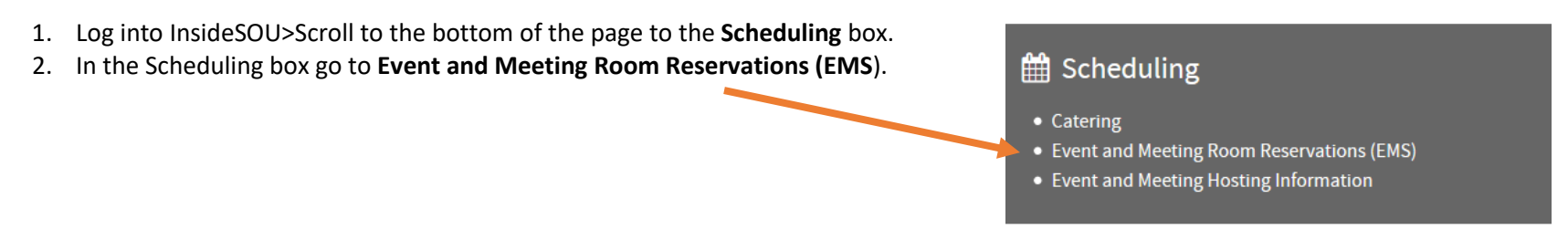

- 3. From Guest landing page, go to Browse>Events *or* Browse>Locations on the left-hand side of the page.
- 4. Once you arrive on the **Browse Events** or **Browse Locations** calendar go to the month/day you are wanting to check availability. Use the **Add Filter** button on the top right to search by Building (Locations), Room, Group Name, Event Name, or Event Type.

| 💥 ems     | Browse Events ? Welcome, Guest. |             |                          |                                       |                            |                   |                                   |                            |
|-----------|---------------------------------|-------------|--------------------------|---------------------------------------|----------------------------|-------------------|-----------------------------------|----------------------------|
| A HOME    |                                 |             |                          |                                       |                            |                   |                                   |                            |
| BROWSE    | Filters                         | Filters     |                          |                                       |                            |                   |                                   | Compact View               |
|           |                                 | Dat         | e Fri 09/01/2017         | · · · · · · · · · · · · · · · · · · · |                            |                   | Add Filter                        |                            |
| LOCATIONS |                                 |             |                          |                                       |                            |                   | Locations                         |                            |
|           |                                 |             |                          |                                       |                            |                   | Room                              |                            |
|           |                                 |             |                          |                                       |                            | D/                | Group Name<br>MONTHLY LIST        | MONTHLY LIST               |
|           |                                 |             |                          |                                       |                            |                   | Event Type                        |                            |
|           |                                 |             |                          | < Aug                                 | September 2017             | Oct >             | Evenerype                         |                            |
|           | SUN                             |             | MON                      | TUE                                   | WED                        | THU               | FRI                               | SAT                        |
|           |                                 | 27          | 28                       | 29                                    | 30                         |                   | 31 <b>1</b>                       | 2                          |
|           |                                 |             |                          |                                       |                            |                   | 8:00am Remodel. TA                | 5.00am Dance ream          |
|           |                                 |             |                          |                                       |                            |                   | 8:30am NUR-199-0                  |                            |
|           |                                 |             |                          |                                       |                            |                   | 2:30pm Film Class P               |                            |
|           |                                 | 3           | 4                        | 5                                     | 6                          |                   | 7 8                               | 9                          |
|           |                                 |             | Labor Day, Stevenso      | 7:00am SOU Roy sto                    | 7:00am BNI - Integri       | 7:00am SOU Roy    | sto 7:00am SOU Roy sto            | 7:00am SOU Roy sto         |
|           |                                 |             |                          | 8:00am NUR-199-0                      | 7:00am SOU Roy sto         | 8:00am NUR-199    | 0 8:00am NUR-199-0                | 8:30am Shakespear          |
|           |                                 |             |                          | 8:00am IT Work/Re                     | 8:00am NUR-199-0           | 8:00am IT Work/F  | te 8:00am Logos Chart             | 9:00am Dance Team          |
|           |                                 |             |                          | 8:00am Remodel, TA                    | 8:00am IT Work/Re          | 8:00am Remodel    | 74 8:00am Logos Chart             | 9:30am AAUW - Wel          |
|           |                                 |             |                          | 8:00am Housing Ca                     | 8:00am Remodel, TA         | 8:30am IT Trainin | g C 8:00am Logos Chart            |                            |
|           |                                 |             |                          | + 17 more events                      | + 12 more events           | + 22 more even    | ts + 13 more events               |                            |
|           | 3:45pm Shake                    | 10<br>spear | 11<br>7:45am "Meet the C | 12<br>8:00am SOU SPARC                | 13<br>7:00am BNI - Integri | 7:45am "Meet the  | 14 15<br>e C 7:00am Holistic Teac | 16<br>7:00am Holistic Teac |
|           |                                 |             | 8:00am Advising & R      | 8:00am IT Work/Re                     | 7:00am SEIU Contra         | 8:00am Advising   | & R 8:00am Holistic Teac          | 7:00am Rotary - Bea        |
|           |                                 |             | 8:00am IT Work/Re        | 8:00am Remodel, TA                    | 8:00am Housing - St        | 8:00am IT Work/F  | te 8:00am Logos Chart             | 8:00am Holistic Teac       |
|           |                                 |             | 8:00am Remodel, TA       | 8:00am OLLI Classes                   | 8:00am IT Work/Re          | 8:00am Remodel    | 74 8:00am Logos Chart             | 8:00am MBA Orient          |
|           |                                 |             | 8:00am OLLI Classes      | 8:00am OLLI Classes                   | 8:00am Remodel, TA         | 8:00am OLLI Clas  | ses 8:00am IT Work/Re             | 8:00am Holistic Teac       |